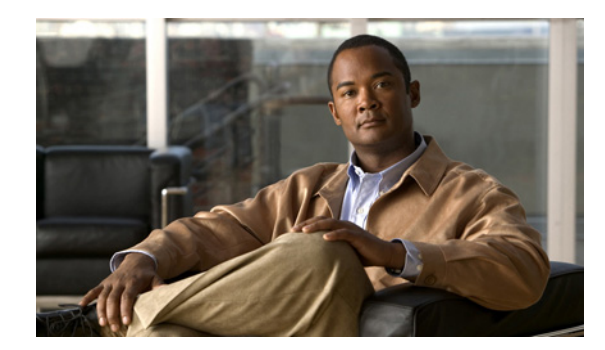

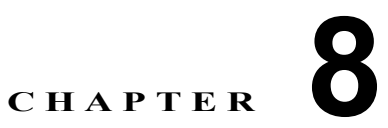

# Cisco Unity Connection 8.x の言語の追加 または削除

この章は、次の項で構成されています。

- 「Connection 8.x サーバに言語を追加するためのタスク リスト(非 Connection クラスタ)」(P.8-1)
- 「Connection 8.x クラスタに言語を追加するためのタスク リスト」(P.8-2)
- •「Connection 8.x の言語ファイルのダウンロード」(P.8-3)
- 「Connection 8.x の言語ファイルのインストール」(P.8-4)
- 「Connection 8.x の言語設定の変更」(P.8-7)
- 「Connection 8.x の言語ファイルの削除」(P.8-7)

# Connection 8.x サーバに言語を追加するためのタスク リスト(非 Connection クラスタ)

(注)

言語のライセンスは必要なく、Connection 8.x ではインストールして使用できる言語の数に制限を設けて いません。ただし、インストールする言語の数が多ければ多いほど、ボイスメッセージを保存するため のハードディスク領域が少なくなります。『Cisco Unity Connection 8.x Supported Platforms List』 (http://www.cisco.com/en/US/docs/voice\_ip\_comm/connection/8x/supported\_platforms/8xcucspl.html)に ある各サーバで利用できるストレージの時間(分単位)に関する情報は、5 言語を超える言語がインス トールされていないことを想定しています。

次のタスクを実行し、英語(米国)以外の言語を Connection クラスタの一部ではない Connection サーバにダウンロードしてインストールします。

- 1. インストールする Connection の言語をダウンロードします。「Connection 8.x の言語ファイルのダウンロード」(P.8-3)を参照してください。
- **2.** タスク 1. でダウンロードした Connection の言語をインストールします。「Connection 8.x の言語 ファイルのインストール」(P.8-4)を参照してください。
- **3.** Cisco Unity Connection Administration をローカライズするために日本語を使用する場合: Cisco Unified Communications Manager の日本語ロケールをダウンロードしてインストールします。該当する『Cisco Unified Communications Operating System Administration Guide』 (http://www.cisco.com/en/US/products/sw/voicesw/ps556/prod\_maintenance\_guides\_list.html)の「Software Upgrades」の章にある「Locale Installation」を参照してください。

- 4. Cisco Personal Communications Assistant をローカライズするために他の言語を使用する場合: それぞれに該当する Cisco Unified Communications Manager のロケールをダウンロードしてインストールします。『Cisco Unified Communications Operating System Administration Guide』 (http://www.cisco.com/en/US/products/sw/voicesw/ps556/prod\_maintenance\_guides\_list.html)の「Software Upgrades」の章にある「Locale Installation」を参照してください。
- **5.** 必要に応じて、Cisco Unity Connection Administration で言語の設定を変更します。「Connection 8.x の言語設定の変更」(P.8-7)を参照してください。

# Connection 8.x クラスタに言語を追加するためのタスク リスト

### <u>》</u> (注)

言語のライセンスは必要なく、Connection 8.x ではインストールして使用できる言語の数に制限を設けていません。ただし、インストールする言語の数が多ければ多いほど、ボイスメッセージを保存するためのハードディスク領域が少なくなります。『Cisco Unity Connection 8.x Supported Platforms List』(http://www.cisco.com/en/US/docs/voice\_ip\_comm/connection/8x/supported\_platforms/8xcucspl.html)にある各サーバで利用できるストレージの時間(分単位)に関する情報は、5言語を超える言語がインストールされていないことを想定しています。

次のタスクを実行し、英語(米国)以外の言語を Connection クラスタ内の両方のサーバにダウンロー ドしてインストールします。

- 1. インストールする Connection の言語をダウンロードします。「Connection 8.x の言語ファイルのダウンロード」(P.8-3)を参照してください。
- サブスクライバサーバのステータスを [Primary] に変更します (ステータスがすでに [Primary] に なっていない場合)。Connection の言語をインストールするには、パブリッシャ サーバのステータ スを [Secondary] にする必要があります。『Cluster Configuration and Administration Guide for Cisco Unity Connection』 (http://www.cisco.com/en/US/docs/voice\_ip\_comm/connection/8x/cluster\_administration/guide/8 xcuccagx.html)の「Administering a Cisco Unity Connection 8.x Cluster」の章にある「Manually Changing 8.x Server Status」の「To Manually Change an 8.x Server from Secondary Status to Primary Status」の手順を参照してください。
- **3.** パブリッシャ サーバにタスク 1. でダウンロードした Connection の言語をインストールします。 「Connection 8.x の言語ファイルのインストール」(P.8-4)を参照してください。
- Cisco Unity Connection Administration をローカライズするために日本語を使用する場合: Cisco Unified Communications Manager の日本語ロケールをパブリッシャ サーバにダウンロードしてインストールします。該当する『Cisco Unified Communications Operating System Administration Guide』
  (http://www.cisco.com/en/US/products/sw/voicesw/ps556/prod maintenance guides list.html)の

(http://www.cisco.com/en/US/products/sw/voicesw/ps556/prod\_maintenance\_guides\_list.html) の 「Software Upgrades」の章にある「Locale Installation」を参照してください。

5. Cisco Personal Communications Assistant をローカライズするために他の言語を使用する場合:それぞれに該当する Cisco Unified Communications Manager のロケールをパブリッシャ サーバにダウンロードしてインストールします。『Cisco Unified Communications Operating System Administration Guide』

(http://www.cisco.com/en/US/products/sw/voicesw/ps556/prod\_maintenance\_guides\_list.html)の「Software Upgrades」の章にある「Locale Installation」を参照してください。

- 6. パブリッシャサーバのステータスを [Primary] に変更します。『Cluster Configuration and Administration Guide for Cisco Unity Connection』

  (http://www.cisco.com/en/US/docs/voice\_ip\_comm/connection/8x/cluster\_administration/guide/8 xcuccagx.html)の「Administering a Cisco Unity Connection 8.x Cluster」の章にある「Manually Changing 8.x Server Status」の「To Manually Change an 8.x Server from Secondary Status to Primary Status」の手順を参照してください。
- 7. サブスクライバ サーバにタスク 3. でインストールしたものと同じ Connection の言語をインストー ルします
- Cisco Unity Connection Administration をローカライズするために日本語を使用する場合:サブス クライバサーバにタスク 4. でインストールした Cisco Unified Communications Manager の日本語 ロケールをインストールします。
- **9.** *Cisco Personal Communications Assistant をローカライズするために他の言語を使用する場合*:サ ブスクライバサーバにタスク 5. でインストールしたものと同じ Cisco Unified Communications Manager のロケールをインストールします。
- **10.** 必要に応じて、Cisco Unity Connection Administration で言語の設定を変更します。「Connection 8.x の言語設定の変更」(P.8-7)を参照してください。

# Connection 8.x の言語ファイルのダウンロード

### Connection 8.x の言語ファイルをダウンロードするには

**ステップ1** 高速インターネット接続のあるコンピュータで http://tools.cisco.com/support/downloads/pub/Redirect.x?mdfid=278875240 にある [Voice and Unified Communications Downloads] ページを開きます。

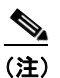

) ソフトウェアのダウンロードページにアクセスするには、登録ユーザとして Cisco.com にログ インする必要があります。

- **ステップ 2** [Downloads] ページのツリー コントロールで、[Unified Communications Applications] > [Voicemail and Unified Messaging] > [Cisco Unity Connection] の順に展開し、該当する Connection のバージョン を選択します。
- ステップ 3 [Select a Software Type] ページで [Cisco Unity Connection Locale Installer] を選択します。
- **ステップ4** [Select a Release] ページで該当する Connection のバージョンを選択します。言語のダウンロード リン クがページの右側に表示されます。
- **ステップ5** ダウンロードするファイルのために、使用しているコンピュータに十分なハードディスク領域があること を確認します(ダウンロードするファイルのサイズは、ダウンロードリンクの下に表示されています)。

各言語のファイル名は、uc-locale-<2 文字の言語の省略形>\_<2 文字の国の省略形>-<バージョン >.cop.sgn になります(各言語の完全な名前もページに表示されます)。

- ステップ6 ダウンロードするファイルの名前を選択します。
- **ステップ 7** [Download Image] ページで MD5 の値を書き留めます。
- ステップ8 画面の指示に従ってダウンロードを完了します。
- ステップ 9 インストールする追加の Connection の言語ごとに、ステップ 6 ~ ステップ 8 を繰り返します。

**ステップ 10** ダウンロードしたファイルごとに、チェックサム ジェネレータを使用し、MD5 チェックサムが Cisco.com のリストにあるチェックサムと一致することを確認します。値が一致しない場合、ダウン ロードしたファイルは壊れています。

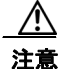

は 結果が予測できないため、ソフトウェアのインストールに壊れたファイルを使用しないでく ださい。MD5 の値が一致しない場合は、ダウンロードしたファイルの値が Cisco.com のリ ストにある値と一致するまでファイルを再度ダウンロードします。

無料のチェックサム ツール(たとえば Microsoft File Checksum Integrity Verifier ユーティリティなど)はイ ンターネットから入手可能です。このユーティリティの説明は、Microsoft サポート技術情報の記事 841290、「Availability and Description of the File Checksum Integrity Verifier Utility」にあります。また、この サポート技術情報の記事には、ユーティリティをダウンロードするためのリンクも含まれています。

- **ステップ 11** ダウンロードしたファイルを FTP または SFTP サーバにコピーするか、またはファイルを CD や DVD に書き込みます。ファイルをディスクに書き込む場合は、次の考慮事項に注意してください。
  - 最大 64 文字のファイル名に対応できる Joliet ファイル システムを使用します。
  - 使用しているディスク書き込みアプリケーションに、書き込んだディスクの内容を検証するオプションがある場合は、そのオプションを選択します。これにより、アプリケーションは書き込み後のディスクとソースファイルの内容を比較します。
  - ディスクに「Cisco Unity Connection < バージョン > Languages」というラベルを付けます。

ステップ 12 ダウンロードしたファイルを削除し、ディスク領域を空けます。

## Connection 8.x の言語ファイルのインストール

Connection サーバで CD または DVD を使用するか、またはリモート ソースにあるファイルにアクセ スして言語ファイルをインストールできます。次の該当する項を参照してください。

- 「ディスクからの Connection 8.x の言語ファイルのインストール」(P.8-4)
- 「ネットワーク ロケーションまたはリモート サーバからの Connection 8.x の言語ファイルのインス トール」(P.8-5)

## ディスクからの Connection 8.x の言語ファイルのインストール

#### ディスクから Connection 8.x の言語ファイルをインストールするには

- **ステップ1** Connection Conversation Manager サービスと Connection Mixer サービスを停止します。
  - a. Cisco Unity Connection Serviceability を起動します。
  - **b.** [Tools] メニューから [Service Management] を選択します。
  - **c.** [Critical Services] の [Connection Conversation Manager] の行で [Stop] を選択します。
  - d. サービスが停止されるまで待ちます。
  - e. また、[Critical Services]の[Connection Mixer]の行で[Stop]を選択します。
  - f. サービスが停止されるまで待ちます。

- **ステップ2** ディスク ドライブに言語のディスクを挿入します。
- ステップ 3 Cisco Unified Operating System Administration にログインします。
- **ステップ4** [ソフトウェア アップグレード (Software Upgrades)]メニューから、[インストール/アップグレード (Install/Upgrade)]を選択します。[ソフトウェアのインストール/アップグレード (Software Installation/Upgrade)]ウィンドウが表示されます。
- **ステップ5** [ソース (Source)] リストで [DVD/CD] を選択します。
- ステップ6 [ディレクトリ (Directory)]フィールドに、言語ファイルを含む CD または DVD のフォルダへのパスを入力します。

言語ファイルがルートフォルダにある場合、または ISO イメージ DVD を作成した場合は、[ディレクトリ(Directory)]フィールドにスラッシュ(/)を入力します。

- ステップ7 言語のインストールプロセスを続行するには、[次へ(Next)]を選択します。
- **ステップ8** インストールする言語を選択し、[次へ(Next)]を選択します。
- **ステップ9** ダウンロードの進行状況をモニタします。
- **ステップ 10** *別の言語をインストールする場合*:[他ソフトウェアのインストール(Install Another)]を選択し、ス テップ 4 ~ ステップ 9 を繰り返します。

言語のインストールを完了した場合:サービスを再起動します。

- a. Cisco Unity Connection Serviceability を起動します。
- **b.** [Tools] メニューから [Service Management] を選択します。
- **c.** [Critical Services] の [Connection Conversation Manager] の行で [Start] を選択します。
- **d.** サービスが起動するまで待ちます。
- e. また、[Critical Services]の[Connection Mixer]の行で[Start]を選択します。
- f. サービスが起動するまで待ちます。
- **g.** *日本語をインストールした場合*: utils service restart Cisco Tomcat CLI コマンドを実行し、 Tomcat サービスを再起動します。

## ネットワーク ロケーションまたはリモート サーバからの Connection 8.x の言語ファイルのインストール

この手順の際、Cisco Unified Operating System Administration へのアクセス中に Web ブラウザのコン トロール(たとえば、更新やリロードなど)を使用しないでください。代わりに、管理インターフェイ スのナビゲーション コントロールを使用してください。

### ネットワーク ロケーションまたはリモート サーバから Connection 8.x の言語ファイルをインス トールするには

- ステップ1 Connection Conversation Manager サービスと Connection Mixer サービスを停止します。
  - a. Cisco Unity Connection Serviceability を起動します。
  - **b.** [Tools] メニューから [Service Management] を選択します。
  - **c.** [Critical Services] の [Connection Conversation Manager] の行で [Stop] を選択します。
  - **d.** サービスが停止されるまで待ちます。

- e. また、[Critical Services]の[Connection Mixer]の行で[Stop]を選択します。
- f. サービスが停止されるまで待ちます。

Cisco Unified Operating System Administration にログインします。

- **ステップ2** [ソフトウェア アップグレード (Software Upgrades)]メニューから、[インストール/アップグレード (Install/Upgrade)]を選択します。[ソフトウェアのインストール/アップグレード (Software Installation/Upgrade)]ウィンドウが表示されます。
- ステップ3 [ソース (Source)] リストで [リモート ファイルシステム (Remote Filesystem)]を選択します。
- **ステップ4** [ディレクトリ (Directory)]フィールドに、言語ファイルを含むリモート システムのフォルダへのパスを入力します。

言語ファイルが Linux または UNIX サーバにある場合は、フォルダ パスの先頭にスラッシュ(/)を入 力する必要があります(たとえば、言語ファイルが languages フォルダにある場合は、/languages と 入力する必要があります)。

言語ファイルが Windows サーバにある場合は、FTP または SFTP サーバに接続することに注意し、次の適切な構文を使用します。

- パスの記述はスラッシュ(/)で開始し、パスの区切りにもスラッシュを使用します。
- パスの先頭部分は、サーバ上の FTP または SFTP のルート フォルダにする必要があります。した がって、ドライブ文字(C: など)で始まる Windows の絶対パスは入力できません。
- **ステップ5** [サーバ (Server)]フィールドに、サーバ名または IP アドレスを入力します。
- **ステップ 6** [ユーザ名 (User Name)]フィールドに、リモート サーバのユーザ名を入力します。
- **ステップ7** [ユーザ パスワード (User Password)]フィールドに、リモート サーバのパスワードを入力します。
- **ステップ8** [転送プロトコル (Transfer Protocol)]リストで適切なオプションを選択します。
- **ステップ9** [次へ (Next)]を選択します。
- ステップ 10 インストールする言語を選択し、[次へ (Next)]を選択します。
- **ステップ 11** ダウンロードの進行状況をモニタします。

インストール プロセスの途中でサーバとの接続が失われた場合、またはブラウザを閉じた場合は、[ソフトウェア アップグレード (Software Upgrades)]メニューに再度アクセスしようとすると、次の メッセージが表示されることがあります。

警告:別のセッションでソフトウェアをインストール中です。[制御の取得(Assume Control)]を クリックしてインストールを継続します。

セッションを引き継ぐ場合は、[制御の取得(Assume Control)]を選択します。

[制御の取得(Assume Control)] が表示されない場合は、Real-Time Monitoring Tool でも言語のイン ストールをモニタできます。

**ステップ 12** 別の言語をインストールする場合:[他ソフトウェアのインストール(Install Another)]を選択し、ス テップ 2 ~ ステップ 11 を繰り返します。

*言語のインストールを完了した場合*:サービスを再起動します。

- a. Cisco Unity Connection Serviceability を起動します。
- **b.** [Tools] メニューから [Service Management] を選択します。
- **c.** [Critical Services] の [Connection Conversation Manager] の行で [Start] を選択します。
- d. サービスが起動するまで待ちます。
- e. また、[Critical Services]の[Connection Mixer]の行で[Start]を選択します。
- f. サービスが起動するまで待ちます。
- **g.** *日本語をインストールした場合*: utils service restart Cisco Tomcat CLI コマンドを実行し、 Tomcat サービスを再起動します。

# Connection 8.x の言語設定の変更

表 8-1 に、言語設定を変更するための情報と手順を提供する資料の一覧を示します。

#### 表 8-1 Connection 8.x の言語設定を変更するための資料

| 言語設定                                          | 資料                                                                                                    |
|-----------------------------------------------|----------------------------------------------------------------------------------------------------|
| すべてのユーザのシステム プロンプ<br>ト                        | 『System Administration Guide for Cisco Unity Connection』<br>(http://www.cisco.com/en/US/docs/voice_ip_comm/connection/8x/administration/g<br>uide/8xcucsag130.html) の「Changing Conversation Settings for All Users in<br>Cisco Unity Connection 8.x」の章にある「Language of System Prompts」                                                          |
| テンプレート、または 1 人あるいは<br>数人の個別ユーザのシステム プロン<br>プト | 『User Moves, Adds, and Changes Guide for Cisco Unity Connection』<br>(http://www.cisco.com/en/US/docs/voice_ip_comm/connection/8x/user_mac/guide/<br>8xcucmacx.html) の「Setting Up Features and Functionality That Are Controlled by<br>User Account Settings in Cisco Unity Connection 8.x」の章にある「Phone Language<br>That Users and Callers Hear」 |
| コール ハンドラ                                      | 『System Administration Guide for Cisco Unity Connection』の「Managing Call<br>Handlers in Cisco Unity Connection 8.x」の章にある「Changing Phone Language<br>Settings」                                                                                                    |
| ディレクトリ ハンドラ                                   | 『System Administration Guide for Cisco Unity Connection』の「Managing Directory<br>Handlers in Cisco Unity Connection 8.x」の章にある「Changing Phone Language<br>Settings」                                                                                                    |
| インタビュー ハンドラ                                   | 『System Administration Guide for Cisco Unity Connection』の「Managing Interview<br>Handlers in Cisco Unity Connection 8.x」の章にある「Changing Phone Language<br>Settings」                                                                                                    |
| コール ルーティング テーブル                               | 『System Administration Guide for Cisco Unity Connection』の「Managing Call<br>Routing Tables in Cisco Unity Connection 8.x」の章にある「Changing Phone<br>Language Settings」                                                                                                    |

# Connection 8.x の言語ファイルの削除

#### Connection 8.x の言語ファイルを削除するには

- **ステップ1** プラットフォームの管理者としてコマンドライン インターフェイスにログインします。
- ステップ2 show cuc locales CLI コマンドを実行し、インストールされた言語ファイルのリストを表示します。
- ステップ 3 コマンドの結果で削除する言語を見つけ、言語の Locale カラムの値を書き留めます。
- **ステップ 4** delete cuc locale <code> CLI コマンドを実行し、言語を削除します。ここで、<code> はステップ 3 で 見つけた Locale カラムの値です。

コマンドが完了すると、次の情報が表示されます。

<code> uninstalled

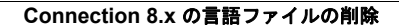

■ Cisco Unity Connection 再設定およびアップグレード ガイド リリース 8.x